## Step 5. Submitting the Final PSC Plan for Approval

- 1. Have a copy of your <u>Final</u> PSC Self-Study saved in Word and labeled *Program Name-WKU Ref #-Department-College-PSC Final-year* (i.e, Art History-613-Art-PCAL-PSC Final-2023).
- Log on to Anthology-Portfolio and go to your department's dashboard. Either click on "Recently Edited" if your portfolio is listed there. If not, click on "Portfolios" and navigate to the correct portfolio.

|   | WALKTHROUGH USER GUIDE SEE WHAT'S NEW                                                                                                    |                                         |  |  |  |  |  |
|---|----------------------------------------------------------------------------------------------------|-----------------------------------------|--|--|--|--|--|
| = | Dashboard                                                                                                    |                                         |  |  |  |  |  |
|   | Overview                                                                                                    | Portfolios Performance Upcoming Surveys |  |  |  |  |  |
|   | RECENTLY EDITED Program-Department-COLL PSC Portfolio 2022                                                                                                    |                                         |  |  |  |  |  |
|   | News & Recent Activity                                                                                                    |                                         |  |  |  |  |  |
|   | 2                                                                                                    | 2022-06-22                              |  |  |  |  |  |
|   | Anthology Portfolio System sent you a <u>message</u> Zhours ago  Anthology Portfolio System sent you a <u>message</u> Zhours ago  Anthology Portfolio 2022'  Zhours ago  Anthology Portfolio 2022'  Anthology Portfolio 2022'  Anthology Portfolio 2 |                                         |  |  |  |  |  |
|   |                                                                                                    |                                         |  |  |  |  |  |
|   |                                                                                                    |                                         |  |  |  |  |  |

3. Once you are in the Table of Contents for the portfolio, click on "Final/Approved Program PSC Self-Study."

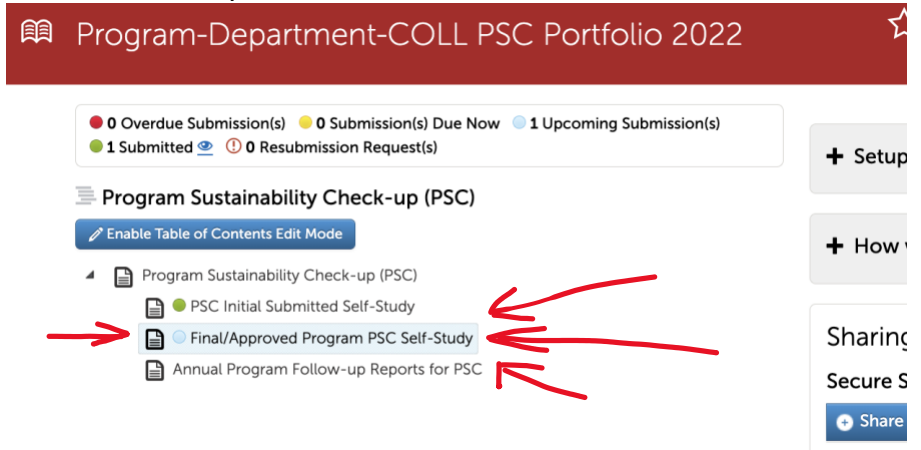

4. This page will appear. Click "ADD CONTENT," select "Add File," and upload your final report.

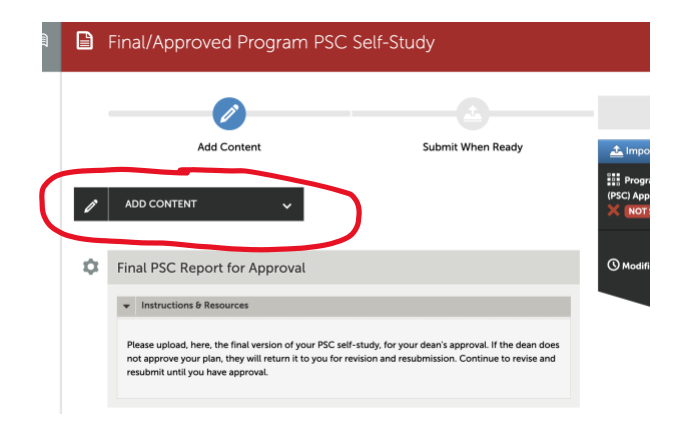

5. After you choose/drag file it will show up at the bottom of the screen. MAKE SURE TO SELECT "INSERT FILES" for them to be added to your portfolio.

| See what's new                 | Maximum File Upload Size: 300 MB      | Cance Insert Files                                                                                                    |
|--------------------------------|---------------------------------------|----------------------------------------------------------------------------------------------------|
|                                | Choose Files                          | Choose from File<br>Library Choose from<br>Dropbox Choose from<br>OneDrive Choose from<br>OneDrive Choose from<br>Google Drive |
| 1-Program Sust<br>TEMPLATE-ANT | tainability Check-up-<br>THOLOGY.docx |                                                                                                    |

6. Once your final copy has been uploaded, you will see this screen. Click "Submit" to submit your final copy for approval.

| ) | B           | Final/Approved Program PSC Self-Study                   |                 |                                                                                              |  |  |
|---|-------------|---------------------------------------------------------|-----------------|----------------------------------------------------------------------------------------------|--|--|
|   | Ø           | Add Content Sul                                         | bmit When Ready | SUBMIT  Import Content  Frogram Sustainability Check-up (PSC) Approval 6-21-22  NOT SUBMITED |  |  |
|   | \$          | Final PSC Report for Approval  Instructions & Resources |                 | () Modified: 2022-06-22 15:31:48                                                             |  |  |
|   | ⊕ <b>\$</b> | I-Program Sustainability Check-up-TEMPLATE-ANTHOLOGY    | Z               |                                                                                              |  |  |

7. When this page appears, enter your college's abbreviation (CEBS, CHHS, GFCB, OCSE, or PCAL and the word Portfolio) and then click submit "Submit."

|   | Final/Approved Program PSC Self-Study                                                                                                    |       |
|---|----------------------------------------------------------------------------------------------------|-------|
|   | Submitting Content                                                                                                    | Close |
| ( | H Program Sustainability Check-up (PSC) Approval 6-21-22<br>Enter the Name(s) of the Assessor(s) to Whom You Wish to Submit:<br>Type here |       |

After deans receive a submission, they will either approve it or return it to you with comments for additional revision. If deans have revisions, you can discuss with them and/or make changes and resubmit following the same steps. Once you receive notice of approval, you should begin to actualize the plan you made in the self-study.